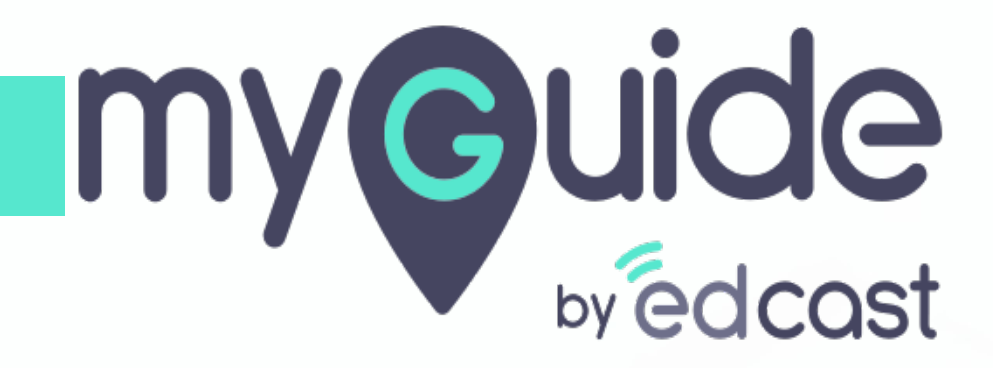

Enable/Disable Step Audio

myguide.org

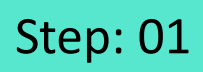

Г

#### Click the navigation menu

| G                                               | C≡×                    | Click the navigation menu |  |
|-------------------------------------------------|------------------------|---------------------------|--|
| Guides                                          | Navigation menu<br>LXP | <b>©</b>                  |  |
| Application 01                                  |                        |                           |  |
| Filters Current Page My Guides                  | Q, Search              |                           |  |
| Sample Folder                                   |                        |                           |  |
|                                                 |                        |                           |  |
|                                                 |                        |                           |  |
|                                                 |                        |                           |  |
|                                                 |                        |                           |  |
|                                                 |                        |                           |  |
|                                                 |                        |                           |  |
|                                                 |                        |                           |  |
|                                                 |                        |                           |  |
|                                                 | +                      |                           |  |
| S MyGuide by EdCast   Privacy & Cookies   Terms | e                      |                           |  |
|                                                 |                        |                           |  |

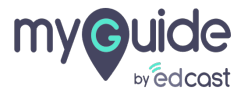

## Step: 02

Click on "Organisation Settings"

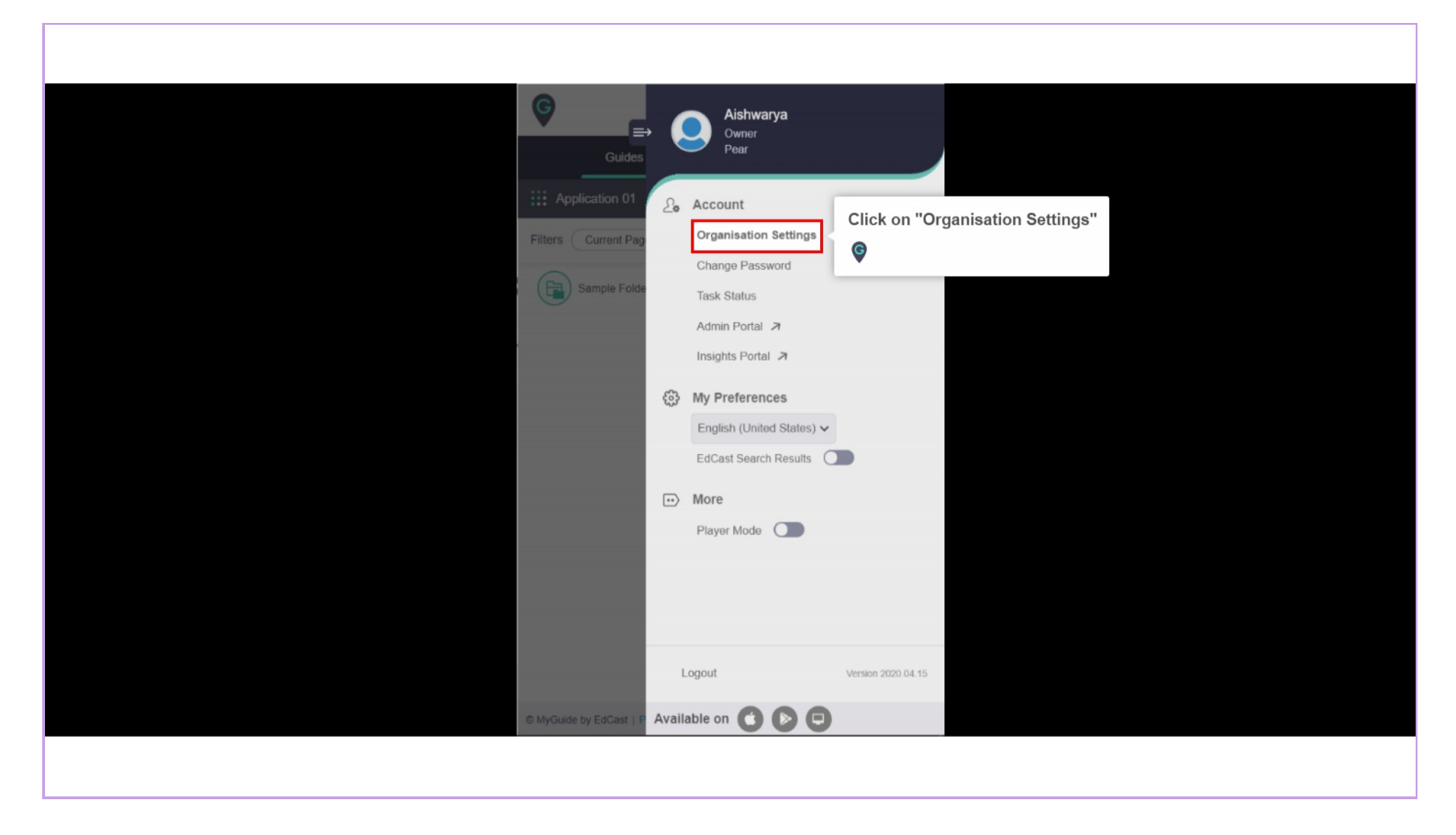

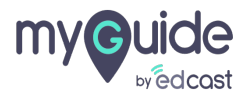

Step: 03

#### Go to step section

| Settings           | ×                                                                                          |   |
|--------------------|--------------------------------------------------------------------------------------------|---|
| Branding           | Brand Logo                                                                                 |   |
| Embed Code         | Computer                                                                                   |   |
| Widget             | Branding Watermark                                                                         |   |
| Video              | A branding element to overlay on your videos at bottom. For best results, use transparency |   |
| Go to step section | and recommended dimensions                                                                 |   |
| <b>9</b>           | Computer G                                                                                 | ť |
| Features           | Image dimensions: 150 x 150 px                                                             |   |
| Exit Survey        |                                                                                            |   |
|                    |                                                                                            |   |
|                    | Discard Done                                                                               |   |
|                    |                                                                                            |   |
|                    |                                                                                            |   |

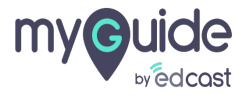

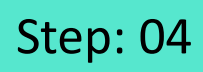

To ensure that your steps have audio, you need to select this checkbox

| Settings                                |                                                                                                    | ×       | < |
|-----------------------------------------|----------------------------------------------------------------------------------------------------|---------|---|
| Branding<br>Embed Code<br>Widget        | Step Title Color       Step Description       Next Button Text         Next Button       Previous Button       Border Width         Previous Button       Border Radius       0         Background       Previous Button       0 | 1 DX    |   |
| Video<br>Step<br>Labels                 | Selector Settings<br>Selector Border 2 px<br>Width                                                                                                    | ී Reset |   |
| Notification<br>Features<br>Exit Survey | Selector Border<br>Color<br>To ensure that your steps have<br>audio, you need to select this<br>checkbox<br>Forward mode                                                                                                    |         |   |
|                                         | Discard Done                                                                                                    |         |   |

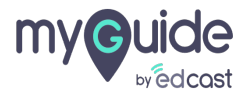

## Step: 05

If you want to disable step audio for a specific guide, select this checkbox

| Ģ                                                                                                    |                                                                                                    | $\equiv \times$          |  |
|----------------------------------------------------------------------------------------------------|----------------------------------------------------------------------------------------------------|--------------------------|--|
|                                                                                                    | Guides LXP                                                                                                    |                          |  |
| Applice                                                                                                    | tion 02                                                                                                    |                          |  |
|                                                                                                    | Library                                                                                                    |                          |  |
| Advanced St                                                                                                    | ettings                                                                                                    | ^                        |  |
| <ul> <li>Force 0</li> <li>Force 0</li> <li>Force 0</li> <li>Do not</li> <li>Enable</li> <li>Guide 1</li> <li>Disable</li> <li>Hide pr</li> <li>Forwar</li> <li>Delay step<br/>(For use if h</li> </ul> | suideMe mode<br>lideshow<br>show GuideMe pop-up<br>video as the defa<br>acking<br>step audio<br>evious button<br>d mode<br>Diayback (in seconds)<br>ost ap is taking long to load page)<br>Select | step audio<br>elect this |  |
| Create Rule:                                                                                                    |                                                                                                    | ~                        |  |
| Do you w<br>© MyGuide by                                                                                                    | Update Cancel                                                                                                    | O                        |  |
|                                                                                                    |                                                                                                    |                          |  |

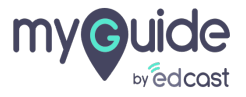

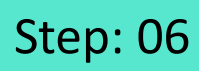

### Click "Update"

| G                                                                                     | =        | $\times$ |  |
|---------------------------------------------------------------------------------------|----------|----------|--|
| Guides                                                                                | LXP      |          |  |
|                                                                                       |          |          |  |
| Application 02                                                                        |          |          |  |
| Linuy                                                                                 |          |          |  |
| Advanced Settings                                                                     |          | ~        |  |
| Force GuideMe mode                                                                    |          |          |  |
| Force slideshow                                                                       |          |          |  |
| Do not show GuideMe pop-up                                                            |          |          |  |
| Enable video as the default for slide show m                                          | node     |          |  |
| Guide tracking                                                                        |          |          |  |
| Disable step audio                                                                    |          |          |  |
| <ul> <li>Hide previous button</li> </ul>                                              |          |          |  |
| Forward mode                                                                          |          |          |  |
| Delay step playback (in seconds)<br>(For use if host app is taking long to load page) | Select V |          |  |
| Click "Update"                                                                        |          | ~        |  |
| Ø                                                                                     | lages?   | _        |  |
| Update                                                                                | Cancel   |          |  |
|                                                                                       |          |          |  |
| S MyGuide by EdCast   Privacy & Cookies   Terms                                       |          | 0        |  |
|                                                                                       |          |          |  |
|                                                                                       |          |          |  |

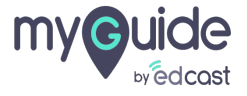

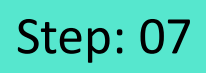

When the audio is disabled, the step shows this icon and it is played with no audio

|                                                                               | Gmail Images                                                                              | Sign in  |
|-------------------------------------------------------------------------------|-------------------------------------------------------------------------------------------|----------|
| Google                                                                        | When the audio is disabled, the<br>step shows this icon and it is<br>played with no audio |          |
| Q Google Search I'm Feeling Lucky                                             | Enter whatever you are looking for                                                        |          |
| Google offered in: हिन्दी यारना खण्णर्फ मराठी क्रांधेक्र पुष्ठराती संतरूख घटा | ৩০০০ খনম্ম                                                                                |          |
|                                                                               |                                                                                           |          |
| India<br>Advertising Business About How Search works                          | Privacy Terms                                                                             | Settings |
|                                                                               |                                                                                           |          |

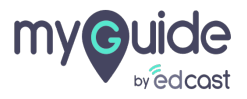

# **Thank You!**

myguide.org

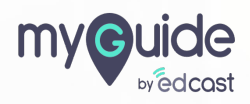